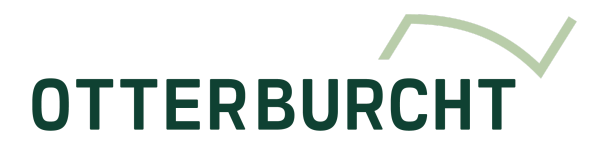

# Reserverings Software

## 1. Doel

Deze procedure beschrijft de stappen om een meeting aan te maken met externen en/of een meetingroom te boeken.

# 2. Gebruikte afkortingen

MR: MeetingRoom

### 3. Werkwijze

Ga naar: <u>visitor.otterburcht.eu</u> Login met mailadres en wachtwoord:

| Sign in to your account      |  |  |  |  |  |  |  |  |
|------------------------------|--|--|--|--|--|--|--|--|
| Username or email            |  |  |  |  |  |  |  |  |
| soraya.lernout@aatechnics.eu |  |  |  |  |  |  |  |  |
| Password                     |  |  |  |  |  |  |  |  |
|                              |  |  |  |  |  |  |  |  |
|                              |  |  |  |  |  |  |  |  |
| Sign In                      |  |  |  |  |  |  |  |  |
|                              |  |  |  |  |  |  |  |  |

#### 3.1 MeetingRoom reserveren

Klik in het menu op "Reservations" Vervolgens op "Create Reservation"

| Soraya Lernout<br>Office |
|--------------------------|
| Otterburcht              |
| 😤 Visitors & Meetings    |
| Reservations             |
| Reservations             |
| Create Reservation       |

Er wordt een pop-up geopend met het overzicht van de beschikbare MR. De eigen reserveringen verschijnen in het blauw de andere in het grijs:

| ervations |                  |                              |                              |                 |       |              |                              |                              |               |  |
|-----------|------------------|------------------------------|------------------------------|-----------------|-------|--------------|------------------------------|------------------------------|---------------|--|
| < > Decer | mber 12, 2024 🗸  |                              |                              |                 | Today | Timeline Day | Timeline Weel                | k Timeline N                 | Nonth         |  |
|           | Dec 12, Thursday |                              |                              |                 |       |              |                              |                              |               |  |
|           | 08:00            | 09:00                        | 10:00 10:39                  | 11:00           | 12:00 | 13:00        | 14:00                        | 15:00                        | 16:0          |  |
| Atrium    |                  |                              |                              |                 |       |              |                              |                              |               |  |
| Dave      |                  |                              | Reserv<br>10:30 - 1          | ration<br>12:00 |       |              |                              | Reservation<br>15:00 - 16:00 | Rese<br>16:00 |  |
| Bryce     |                  | Reservation<br>09:00 - 10:30 |                              |                 |       |              | Reservation<br>14:00 - 16:00 |                              | Rese<br>16:00 |  |
| Keenan    |                  |                              | Reservation<br>10:00 - 11:00 |                 |       |              |                              | Reservation<br>15:00 - 17:00 |               |  |
| Avidan    |                  |                              | Reservation<br>10:00 - 11:30 |                 |       |              | Reservation<br>14:00 - 16:00 |                              |               |  |
| Olivia    |                  |                              | Reservation<br>10:00 - 11:00 |                 |       |              |                              |                              |               |  |

#### Dubbelklik op het gewenste start uur. Er open een pop-up:

| host  | Soraya Lernout   |      |
|-------|------------------|------|
| start | 12-12-2024 12:30 |      |
| end   | 12-12-2024 13:00 |      |
|       | Close            | Save |

Host: default jezelf Start: start datum en tijd End: eind datum en tijd

Klik op "Save"

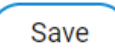

De MR is geboekt.

#### 3.2 Overzicht bezetting

Klik in het menu op "Reservations" Vervolgens op "Reservations"

| Soraya Lernout<br>Office |   |
|--------------------------|---|
| Otterburcht              | ) |
| Reetings & Meetings      |   |
| Reservations             |   |
| Reservations             |   |
| Create Reservation       |   |

De agenda weergave wordt geopend. De eigen reserveringen verschijnen in het blauw de andere in het grijs:

| < > December 12, | 2024 🗸           |                              |                              |               |       |       |                              |                              | Today                        | Timeline Day | Timeline Week | Timeline Month |
|------------------|------------------|------------------------------|------------------------------|---------------|-------|-------|------------------------------|------------------------------|------------------------------|--------------|---------------|----------------|
|                  | Dec 12, Thursday |                              |                              |               |       |       |                              |                              |                              |              |               |                |
|                  | 08:00            | 09:00                        | 10:00                        | 11:00         | 12:00 | 13:00 | 14:00                        | 15:00                        | 16:00                        | 17:00        | 18:00         | 19:00 20       |
| Atrium           |                  |                              |                              |               |       |       |                              |                              |                              |              |               |                |
| Dave             |                  |                              | Reserva<br>10:30 - 1         | ation<br>2:00 |       |       |                              | Reservation<br>15:00 - 16:00 | Reservation<br>16:00 - 17:00 |              |               |                |
| Вгусе            |                  | Reservation<br>09:00 - 10:30 |                              |               |       |       | Reservation<br>14:00 - 16:00 |                              | Reservation<br>16:00 - 17:30 |              |               |                |
| Keenan           |                  |                              | Reservation<br>10:00 - 11:00 |               |       |       |                              | Reservation<br>15:00 - 17:00 |                              |              |               |                |
| Avidan           |                  |                              | Reservation<br>10:00 - 11:30 |               |       |       | Reservation<br>14:00 - 16:00 |                              |                              |              |               |                |
| Olivia           |                  |                              | Reservation<br>10:00 - 11:00 |               |       |       |                              |                              |                              |              |               |                |
|                  | 4                |                              |                              |               |       |       |                              |                              |                              |              |               |                |

Gebruik de filters rechtsboven om de weergave aan te passen.